### 绘制图形和路径

### 本章简介:

本章主要介绍路径的绘制、编辑 方法以及图形的绘制与应用技巧。 通过本章的学习,可以快速地绘 制所需路径并对路径进行修改和 编辑,还可应用绘图工具绘制出 系统自带的图形,提高了图像制 作的效率。

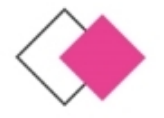

课堂学习目标

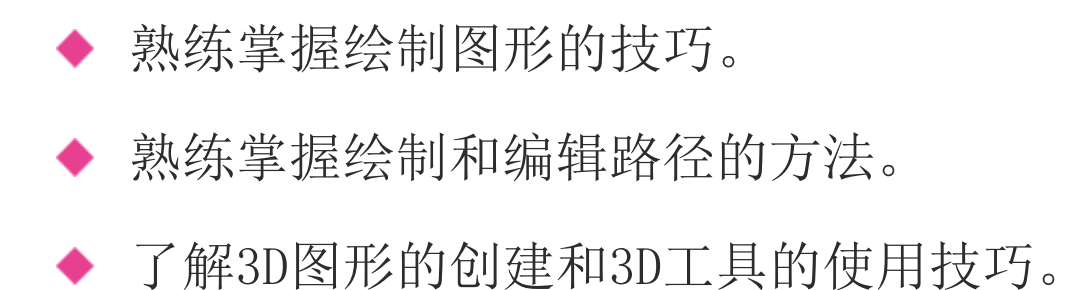

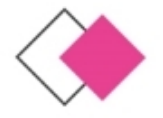

技能目标

# ◆ 掌握"箱包类促销公众号封面首图"的制作方法。 ◆ 掌握"箱包饰品类网站首页Banner"的制作方法。 ◆ 掌握"艺人舞者公众号封面首图"的制作方法。

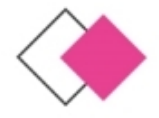

#### ◆ 课堂案例——制作箱包类促销公众号封面首图

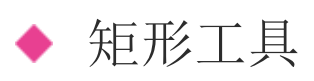

- ◆ 圆角矩形工具
- ◆ 椭圆工具
- ◆ 多边形工具
- ◆ 直线工具
- ◆ 自定形状工具

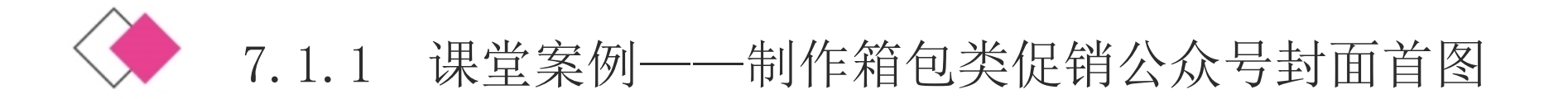

使用圆角矩形工具绘制箱体,使用矩形工具和椭圆工具绘制 拉杆和滑轮,使用多边形工具和自定形状工具绘制装饰图形,使用 路径选择工具选取和复制图形,使用直接选择工具调整锚点。

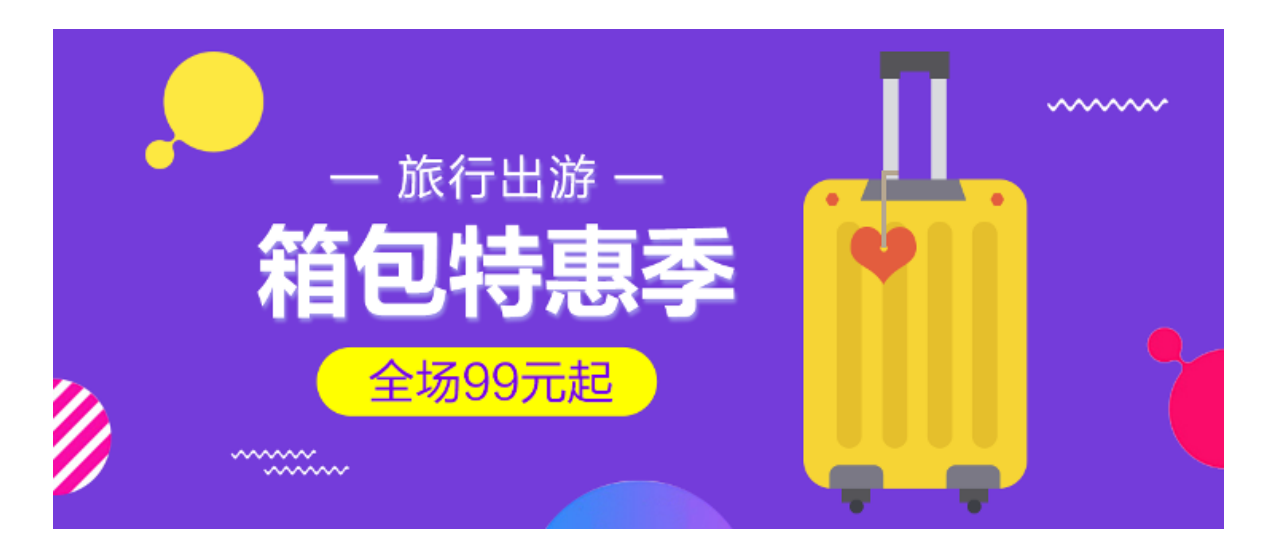

效果图

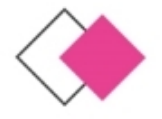

7.1.2 矩形工具

## 选择"矩形"工具,或反复按Shift+U组合键,其属性栏状态如图。

|  | 🌣 🖸 对齐边缘 |
|--|----------|
|--|----------|

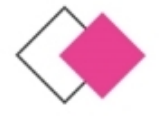

7.1.3 圆角矩形工具

选择"圆角矩形"工具,或反复按Shift+U组合键,其属性栏状态如图。其属性栏中的内容与"矩形"工具属性栏的选项内容类似,只增加了"半径"选项,用于设定圆角矩形的平滑程度,数值越大越平滑。

▲ □ ∨ 形状 ∨ 填充: 描述: ✓ 1像素 ∨ → ∨ W: 0像素 GO H: 0像素 □ ⊨ +餐 ✿ 半径: 10像素 ☑ 对济边缘

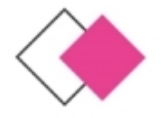

7.1.4 椭圆工具

## 选择"椭圆"工具,或反复按Shift+U组合键,其属性栏状态如图。

| ♠ | $\circ$ ~ | 形状 | ✓ 1 | 填充: | · · · · · · · · · · · · · · · · · · · | <b>趟:</b> | 1 | 1 像素 | ~ | <u> </u> | w: | 0 像素 | œ | H: 0 像素 |   | t      | <b>0</b> , 0 | 2 对齐边缘 |
|---|-----------|----|-----|-----|---------------------------------------|-----------|---|------|---|----------|----|------|---|---------|---|--------|--------------|--------|
|   |           |    |     |     |                                       |           |   |      |   |          |    |      |   |         | - | <br>~~ | -            |        |

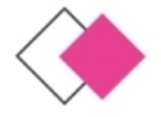

7.1.5 多边形工具

选择"多边形"工具,或反复按Shift+U组合键,其属性栏状态如图。属性栏中的内容与矩形工具属性栏的选项内容类似,只增加了"边"选项,用于设定多边形的边数。

▲ ○ ~ 形状 ~ 填充: ▲ 描边: ✓ 1像素 ~ ● ● W: 0像素 G0 H: 0像素 □ ▲ \*

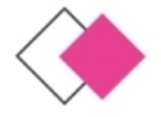

7.1.6 直线工具

# 选择"直线"工具,或反复按Shift+U组合键,其属性栏状态如图。属性栏中的内容与矩形工具属性栏的选项内容类似,只增加了"粗细"选项,用于设定直线的宽度。

★ / ~ 形状 ~ 填充: ▲ 描边: / 1像素 ~ ● ● W: 0像素 G0 H: 0像素 □ ▲ + ● ● 粗细: 1像素 □ 对齐边缘

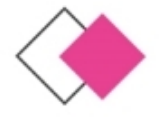

7.1.7 自定形状工具

选择"自定形状"工具,或反复按Shift+U组合键,其属性栏状态如图。属性栏中的内容与矩形工具属性栏的选项内容类似,只 增加了"形状"选项,用于选择所需的形状。

↑ (2) ~ 形状 ~ 填充: ● 描边: 「 1像素 ~ ● ● W: 0像素 G0 H: 0像素 □ ● + ● ● 形状: ● ~ □ 対齐边缘

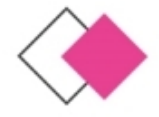

### 7.2 绘制和选取路径

- ◆ 课堂案例——制作箱包饰品类网站首页Banner
- ◆ 钢笔工具
- ◆ 自由钢笔工具
- ◆ 添加锚点工具
- ◆ 删除锚点工具
- ◆ 转换点工具
- ◆ 选区和路径的转换
- ◆ 课堂案例——制作艺人舞者公众号封面首图

- ◆ 路径控制面板
  - 新建路径
- ◆ 复制、删除、重命名路径
- 路径选择工具
- ▶ 直接选择工具
- 填充路径
- ◆ 描边路径

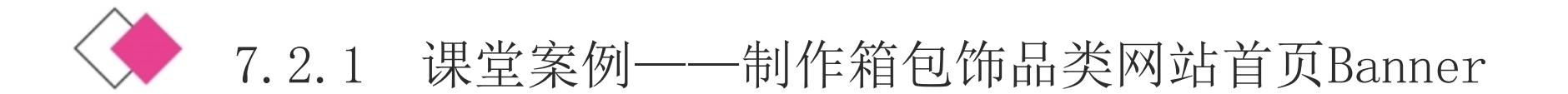

使用钢笔工具和添加锚点工具绘制路径,应用选区和路径的转换 命令进行转换,使用移动工具添加宣传文字。

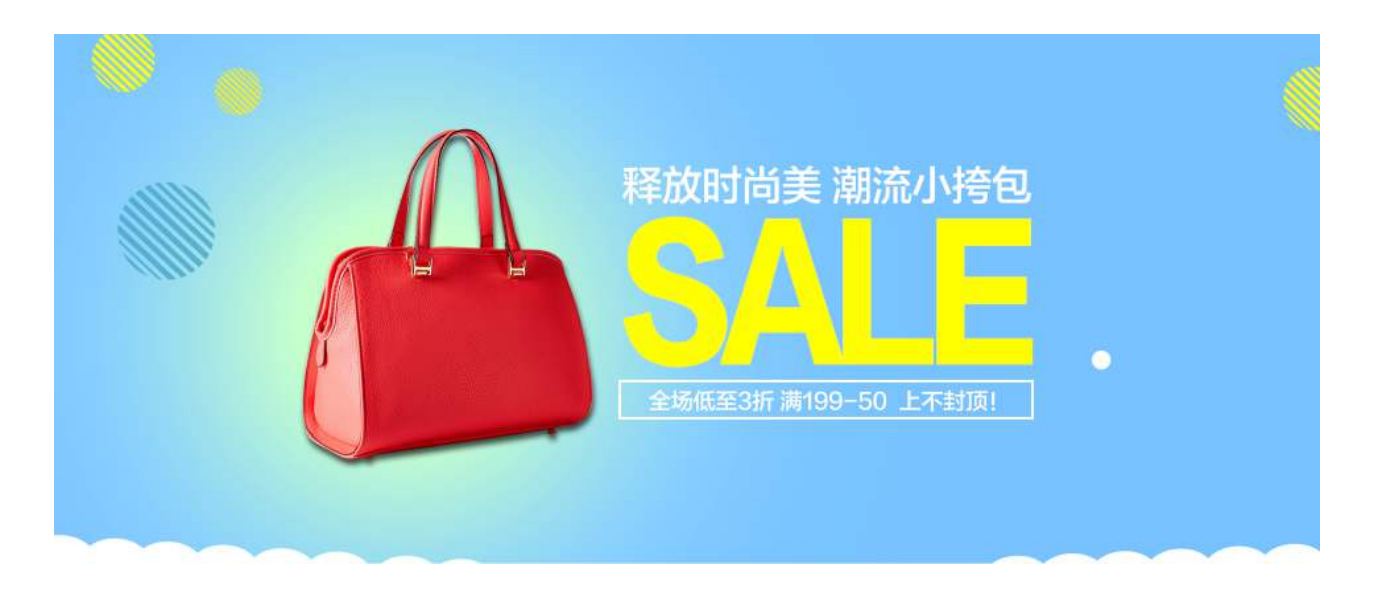

效果图

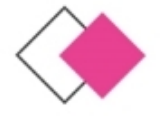

↑ Ø ~ 路径

< / 建立:

选区…

蒙版

7.2.2 钢笔工具

选择"钢笔"工具,或反复按Shift+P组合键,其属性栏状态如图。

按住Shift键创建锚点时,将强迫系统以45°或45°的倍数绘制路径。按住Alt键,当"钢笔"工具移到锚点上时,暂时将"钢笔"工具转换为"转换点工具。按住Ctrl键,暂时将"钢笔"工具转换成"直接选择"工具。

形状

P

📕 📲 🕸 🖾 自动添加/删除 📃

对齐边缘

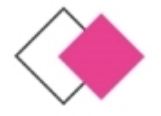

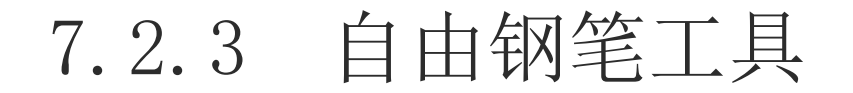

#### 选择"自由钢笔"工具,其属性栏状态如图。

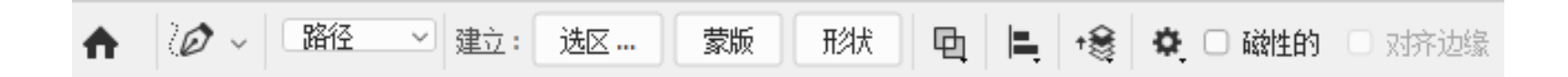

以上内容仅为本文档的试下载部分,为可阅读页数的一半内容。如要下载或阅读全文,请访问: <u>https://d.book118.com/897151015032006166</u>